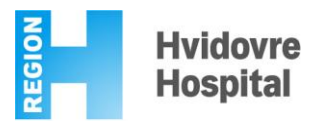

Guide to access your test results on www.sundhed.dk

- Log in to <u>www.sundhed.dk</u> by using your NemID the red box on the top of the page to the right.
- 2. Select the box "Sundhedsjournalen" and then choose "Laboratoriesvar".
- 3. At the center of the page on the left side, see below "*Patologisvar*" and select "*Vis alle svar*".
- 4. A list of all your pathology results will be displayed.
- 5. Select the date of your latest HPV-test and choose "Vis mere".
- 6. The result of your HPV-test will now appear.